## 文献複写申込手順 ー全文閲覧サイト・館内所蔵もチェックできますー

1) 学内LAN設定の端末から、板橋キャンパス図書館OPAC <u>https://tk-opac.main.teikyo-u.ac.jp/?page\_id=147</u> に アクセスし、<学習・研究支援ツール>からデータベースを選ぶ

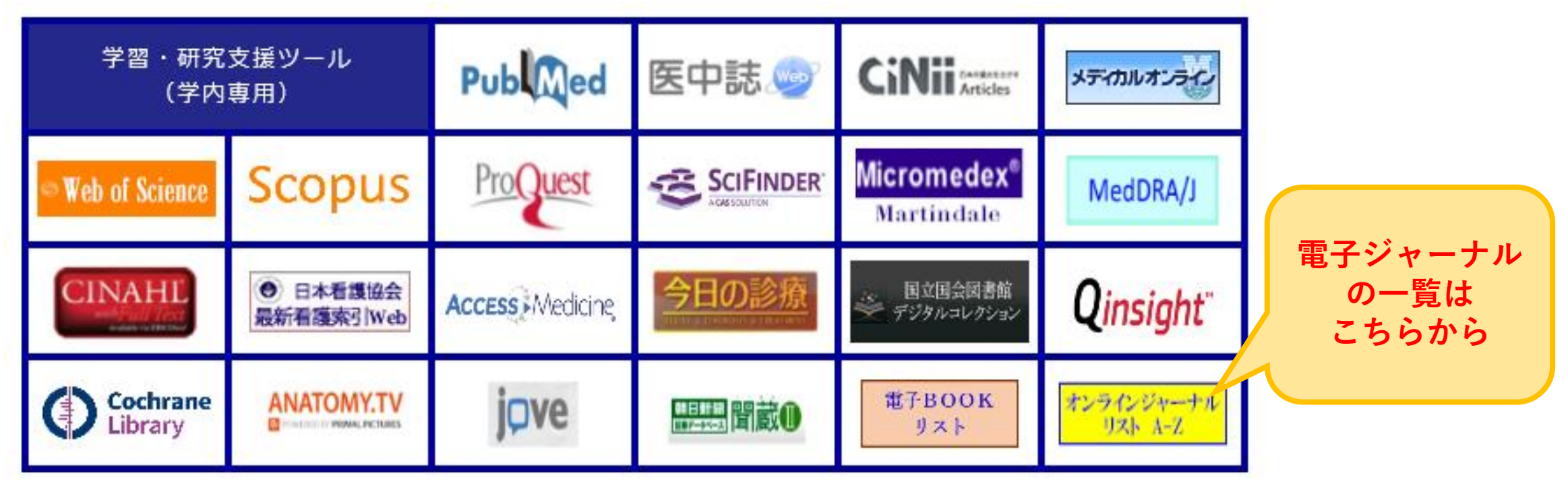

※データベースに収載がない場合は、OPACの < ILL複写依頼 > から直接お申し込み下さい

2)データベースで文献を表示し、帝京アイコン 🎦 🏙 をクリック

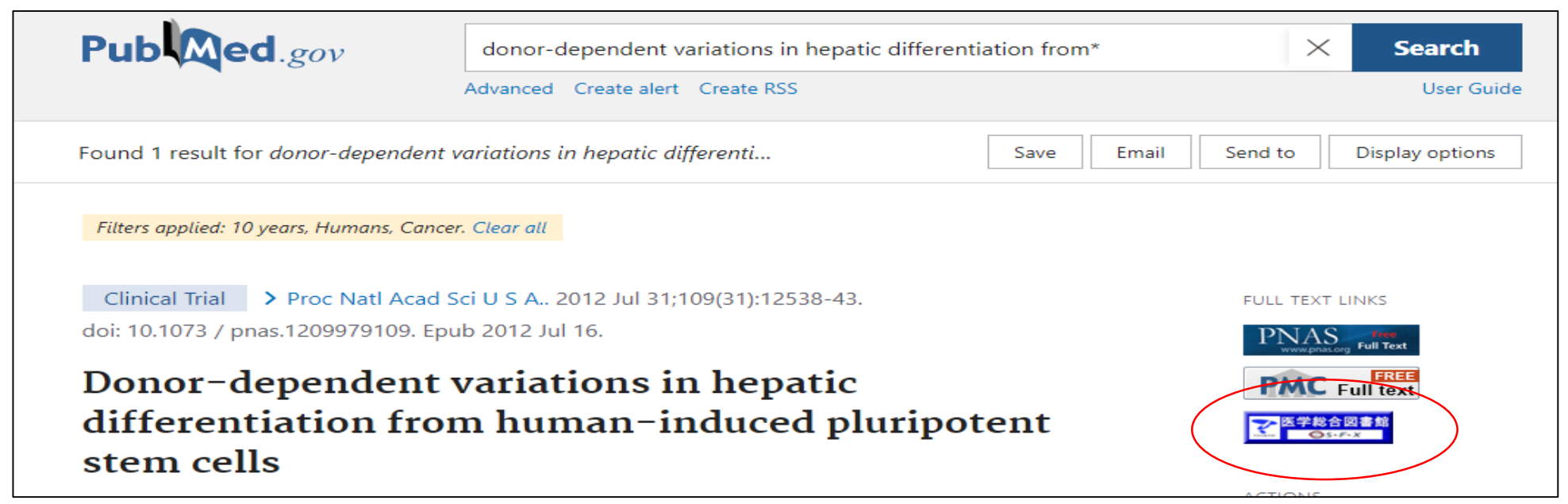

## 3) フルテキストが表示される場合、Web上で全文を閲覧できる可能性があります

The bridge to knowledge

ibris

SFX Services for this record

Exl

S ·F ·X

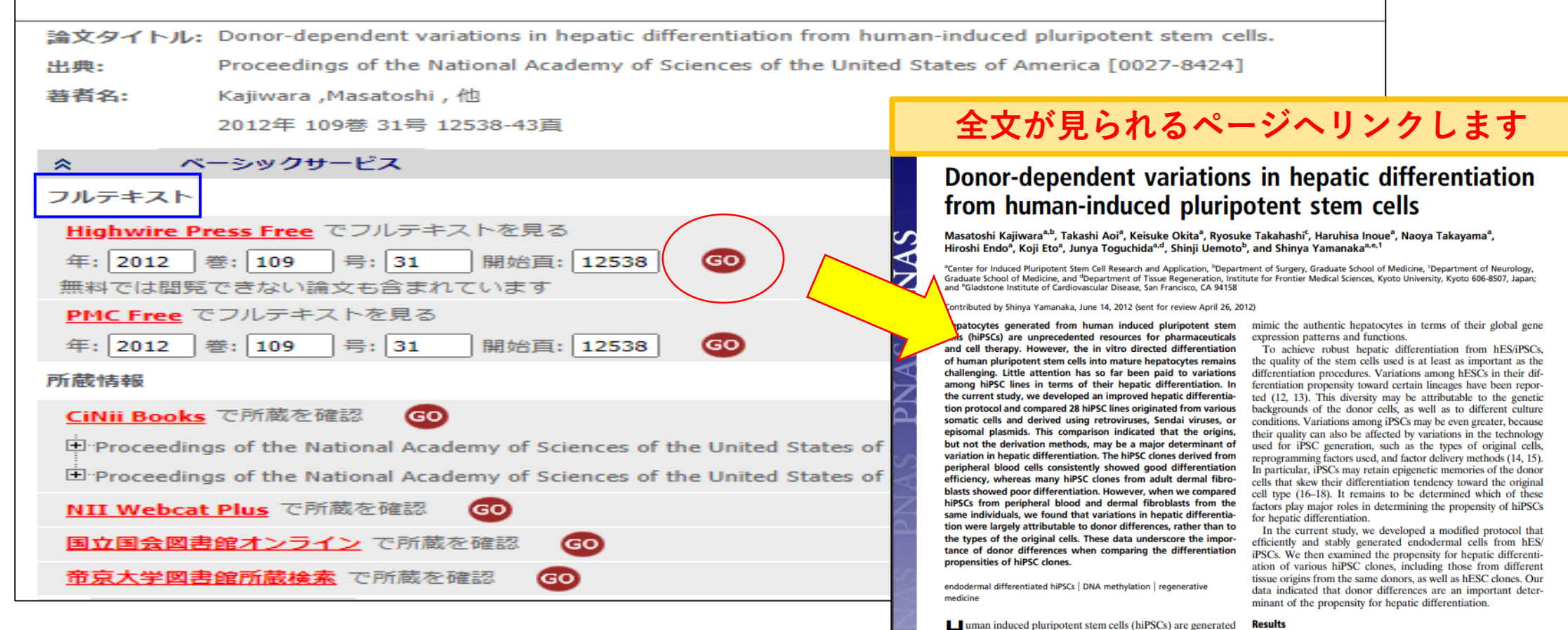

## Human induced pluripotent stem cells (hiPSCs) are generated from somatic cells through the ectopic expression of defined factors (1). HiPSCs are similar to human embryonic stem cells hepatic di

(hESCs) in terms of their infinite proliferation in vitro and pluripotency and the ability to differentiate into cells of all three Variable Hepatic Differentiation Among hiPS/ESC Clones. To generate hepatic differentiated cells from hiPS/ESCs, we used a previously reported differentiation protocol designed for hESCs (5), with minor modifications (Fig. 14). We investigated five "sibling" hiPSC clones that had been expected from the same advit human dermal 4) フルテキストが見られない or 表示されない場合は、<帝京大学図書館所蔵検索>をクリック

| Exlibris The bridge to knowle                                                                                                    | dao                                                                                                    |                                                                    |
|----------------------------------------------------------------------------------------------------|----------------------------------------------------------------------------------------------------|--------------------------------------------------------------------|
| SFX SEX Services for this record                                                                                                    | dge                                                                                                    |                                                                    |
| 論文タイトル: Donor-dependent variations in hepatic differentiatio<br>出典: Proceedings of the National Academy of Sciences of<br>著者名: Kajiwara ,Masatoshi , 他<br>2012年 109巻 31号 12538-43頁                                                                                                    | n from human-induced pluripotent stem<br>f the United States of America [0027-8424                                                                                                    | cells.<br>4]                                                       |
| ☆ ベーシックサービス                                                                                                    |                                                                                                    |                                                                    |
| Highwire Press Free       でフルテキストを見る         年:       2012       巻:       109       号:       31       開始頁:       12538       GO         無料では閲覧できない論文も含まれています       PMC Free       でフルテキストを見る         年:       2012       巻:       109       号:       31       開始頁:       12538       GO |                                                                                                    |                                                                    |
| 所蔵情報<br><u>CiNii Books</u> で所蔵を確認<br>・<br>Proceedings of the National Academy of Sciences of the Unite                                                                                                    | 帝京大学図書館OPACで所蔵                                                                                                    | 歳を検索します                                                            |
| Proceedings of the National Academy of Sciences of the Unite <u>NII Webcat Plus</u> で所蔵を確認                                                                                                    | <b>帝京大学図書館</b><br>Teikyo University Library                                                                                                    | ※ <u>並気大字</u><br>□<br>間館カレンダー 八王子   宇都宮   福岡<br>板 橋   満 □   市原<br> |
| 国立国芸図書館オンライン CPM蔵を確認<br>帝京大学図書館所蔵検索 で所蔵を確認                                                                                                    | 図書館ホーム 資料検索 リホシトリ ハナチキャンパス 板橋キャンパス<br>家サービス ▼ 2 利用者サービス ▼ 2 電子資料 ▼                                                                                                    | デ部 E キャンパス 福岡 キャンパス<br>③ 閲覧履歴<br>② 閲覧履歴<br>● English               |
| 所蔵がある場合、 <u>表示されている所蔵</u><br>巻号の数字 たしくは再検索ボタンをク                                                                                                    | 外部データ受付 (open URL)<br>リンク元から送信された資料情報は以下の通りです。<br>板橋で絞込みを行った結果は2件です。<br>データ情報                                                                                                    | 関連情報<br>他大学資料確認<br>他大学(NII):同一条件核素<br>他大学(NII):同一書誌検索              |
| <u> </u>                                                                                                    | U>ク元情報: PubMed(PMID:2280263s<br>論文タイトル: Donor-dependent variati<br>pluripotent stem cells.<br>著者名: Masatoshikājiwara<br>踏該タイトル: Proceedings of the Natic<br>America<br>発誌タイトル(間略): PROCEEDINGS OF THE N<br>ISSN: 00278424 | 出てきても、巻号によって<br>いことがある。                                            |
| Proceedings of the National Academy of Sciences of the United States of<br>America<br>Vol. 82, no. 1 (Jan. 1985) National Academy of Sciences, 1985.                                                                                                    | CODEN: PNASA6<br>発行年: 2012<br>巻: 109<br>号: 31<br>ページ: 12538-43<br>ア再検索                                                                                                    | <u>号を確認する。</u>                                                     |
| 所蔵館         配置場所         請求記号         巻号         年月次         購読状況           板橋         図書館         82-112         1985-2015                                                                                                    |                                                                                                    |                                                                    |

5)所蔵がない場合は、画面内の<ILL複写依頼>を選ぶと、他館からの取り寄せ(有料)に進むことができます

| TEIKYO 帝团 | 京大学<br>yo Univer | <b>2図書食</b><br>sity Library | 官        |         | ≦ <u>帝京大学</u><br>■開館カレンダー | 八王子 宇都宮 福岡<br>板 橋 溝 口 市原 |
|-----------|------------------|-----------------------------|----------|---------|---------------------------|--------------------------|
| 図書館ホーム    | 資料検索             | リポジトリ                       | 八王子キャンパス | 板橋キャンパス | 宇都宮キャンパス                  | 福岡キャンパス                  |
| 🔍 検索サービス  | 、 🔻 👤 利用         | 者サービス ▼ 【                   | 電子資料 ▼   |         | 💫 閲覧履歴 🧊                  | 検索履歴 A English           |

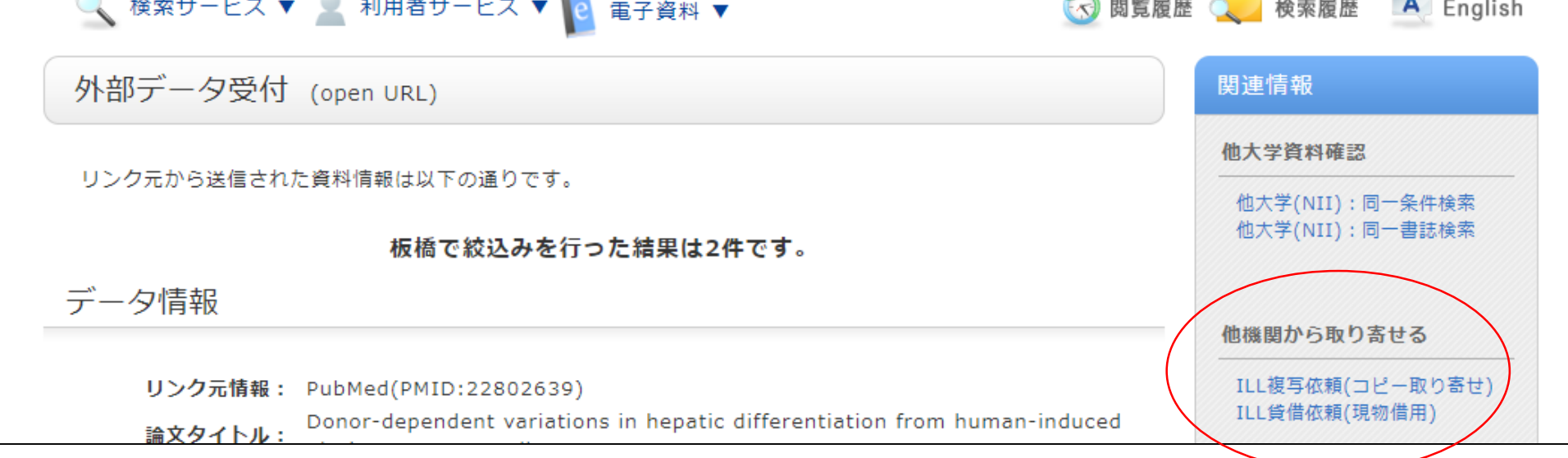

※ 複写依頼は有料です。複写料+送料の実費をご負担いただきます。
※ お支払いは、図書館カウンターにて文献引渡時に現金でお受けします。
研究費での支払いを希望される場合は、領収書を発行しますので立替払いにてご対応下さい。
※ 図書の取り寄せは、<ILL貸借依頼>をお選び下さい。館外貸出は原則できません。
※ OPACログイン ID:職員番号or学籍番号 Pass:西暦8桁の生年月日
ログインサービスを利用するには、図書館登録が必要です。